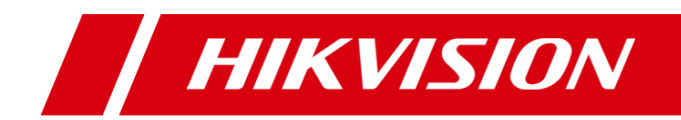

# **Nx Witness & Hikvision**

# Temperature Screening Thermographic Camera Integration Solution

## Overview

This paper is intended to introduce the integration configuration between Hikvision temperature screening thermographic camera and Nx Witness.

#### **Supported Features**

| Live view | Playback | Face Capture alarm | Abnormal Temperature Alarm | Motion Alarm |
|-----------|----------|--------------------|----------------------------|--------------|
| ٧         | ٧        | V                  | V                          | V            |

## 1. Test environment

#### • Nx Witness Client version

4.0.0.30707 built for windows -x64 with msvc.

| Information                                                                                                    |
|----------------------------------------------------------------------------------------------------|
| <b>Nx Witness Client</b> version 4.0.0.30707 (4c197d298310).<br>Built for windows-x64 with msvc.                                                                                                    |
| Credits                                                                                                    |
| Network Optix <sup>™</sup> Nx Witness Client uses the following external libraries<br>Qt v.5.11.3 - Copyright © 2015 The Qt Company Ltd.                                                                                     |
| FFMpeg 3.1.9-3 - Copyright © 2000-2018 FFmpeg developers.<br>OpenAL 1.1 - Copyright © 2000-2006 OpenAL Community.<br>SIGAR 1.7 - Copyright © 2004-2011 VMware Inc.<br>Boost 1.67.0 - Copyright © 2000-2012 Boost developers. |
| GPU Information                                                                                                    |
| OpenGL version: 4.4.0 - Build 21.20.16.4534.<br>OpenGL renderer: Intel(R) HD Graphics 620.<br>OpenGL vendor: Intel.<br>OpenGL max texture size: 16384.                                                                       |

#### Hikvision temperature screening thermographic camera

|                                    |                             | Model list       | Firmware version |
|------------------------------------|-----------------------------|------------------|------------------|
| Fixed Short-range Thermal          | Economical Thermal Products | DS-2TD2617B-3/PA |                  |
| Screening                          |                             | DS-2TD2617B-3/PA | Customized       |
|                                    |                             | DS-2TD2617B-6/PA | V5.5.26_200701   |
|                                    |                             | DS-2TD1217B-3/PA |                  |
|                                    |                             | DS-2TD1217B-6/PA |                  |
| Fixed Long-range Thermal Screening | High-End Thermal Products   | DS-2TD2637B-10/P |                  |
|                                    |                             | DS-2TD2636B-13/P |                  |
|                                    |                             | DS-2TD2636B-15/P |                  |

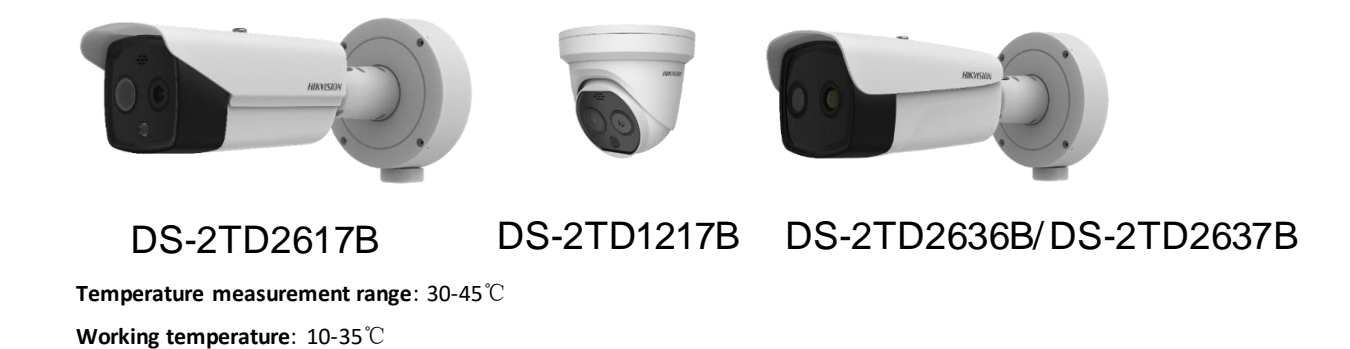

2. Configuration Guide

Accuracy: ±0.5℃

# 2.1 Camera Configuration

2.1.1 Select Temperature Screening as VCA Resource Type.

| HIKVISION       | Live View                    | Playback            | Picture        | Configuration     |
|-----------------|------------------------------|---------------------|----------------|-------------------|
| 📮 Local         | Upgrade & Mair               | ntenance Log        | System Service | VCA Resource Type |
| System          | VCA Reso                     | ource Configuration | n              |                   |
| System Settings | <ul> <li>Temperat</li> </ul> | ure Measurement     |                |                   |
| Maintenance     | <ul> <li>Temperat</li> </ul> | ure Screening       |                |                   |
| Security        |                              |                     |                |                   |
| User Management |                              | Save                |                |                   |
| Network         |                              |                     |                |                   |

2.1.2 Go to Local Configuration interface, enable and save the following

settings:

|           | <b>KVISION</b>   | Live V | iew Pla             | yback         | Picture        | Configu                     | iration |             |        |
|-----------|------------------|--------|---------------------|---------------|----------------|-----------------------------|---------|-------------|--------|
|           |                  |        |                     |               |                |                             |         |             |        |
| <b>P</b>  | Local            |        | Live View Paramet   | ers           |                |                             |         |             |        |
|           | System           |        | Protocol            | •             | TCP            | ⊖ UDP                       |         | ⊖ MULTICAST | ⊖ HTTP |
| Ø         | Network          |        | Play Performance    | 0             | Shortest Delay | Balanced                    |         | ○ Fluent    |        |
| <u>Q.</u> | Video/Audio      |        | Rules               | ۲             | Enable         | <ul> <li>Disable</li> </ul> |         |             |        |
| <u>**</u> | Image            |        | Auto Start Live Vie | ew O`         | ſes            | No                          |         |             |        |
| Ë         | Event            |        | Image Format        | ٠             | IPEG           | ⊖ BMP                       |         |             |        |
| B         | Storage          |        | Display Rules Info  | ). on Ca 🖲 `  | /es            | ⊖ No                        |         |             |        |
| 6         | Body Thermometry |        | Display Temperat    | ure Info. 💿 ` | /es            | ⊖ No                        |         |             |        |
|           |                  |        | Display Temperati   | ure Info ) `  | /es            | ⊖ No                        |         |             |        |

# 2.1.3 Go to Body Thermography Basic Settings. Configure and save the

following settings:

| HIKVISION        | Live View         | Playback                | Picture      | Configur       | ration |
|------------------|-------------------|-------------------------|--------------|----------------|--------|
| 🖵 Local          | Basic Settings    | Body Thermometry C      | onfiguration | Linkage Method | t      |
| System           | Channel No.       | Camera (                | )2           | ~              |        |
| Network          | Enable Tempe      | rature Measurement      | ]            |                |        |
| Video/Audio      | Enable Color-1    | Femperature             |              |                |        |
| Image            | Display Tempe     | erature Info. on Strean | n            |                |        |
| Event            | Add Original D    | ata on Capture          |              |                |        |
| Storage          | Add Original D    | ata on Stream           |              |                |        |
| Body Thermometry | Data Refresh Inte | rval 3                  |              | ✓ s            |        |
| 1 -              | Unit              | Degree C                | elsius(°C)   | ~              |        |
|                  | Temperature Ran   | ge 30.0~45.0            | )            | $\checkmark$   |        |
|                  | Version           | V2.0.7bui               | d20200210    |                |        |
|                  | Target Thermo     | ometry Parameters       |              |                |        |
|                  | Emissivity        | 0.98                    |              |                |        |
|                  | Distance          | 1.0                     |              | m              |        |
|                  |                   | Save                    |              |                |        |

## 2.1.4 Configure Camera 01 (Optical) Settings.

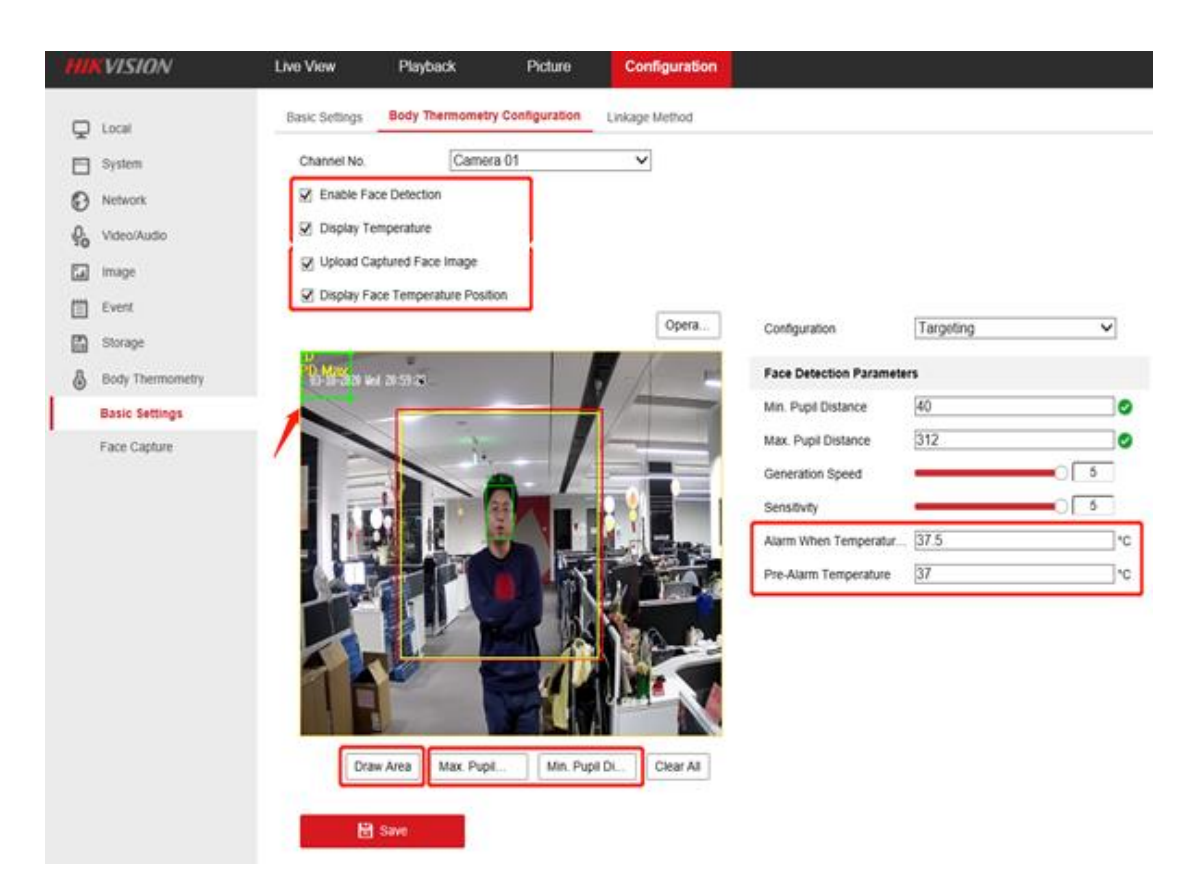

Check Enable Face Detection and Display Temperature.

Set Alarm Temp. and Pre-alarm Temp.

Press Draw Area to adjust face detection region.

Click **Max. Pupil Distance** and **Min. Pupil Distance** to draw width filter frame, Max and Min distance refer to camera detection distance.

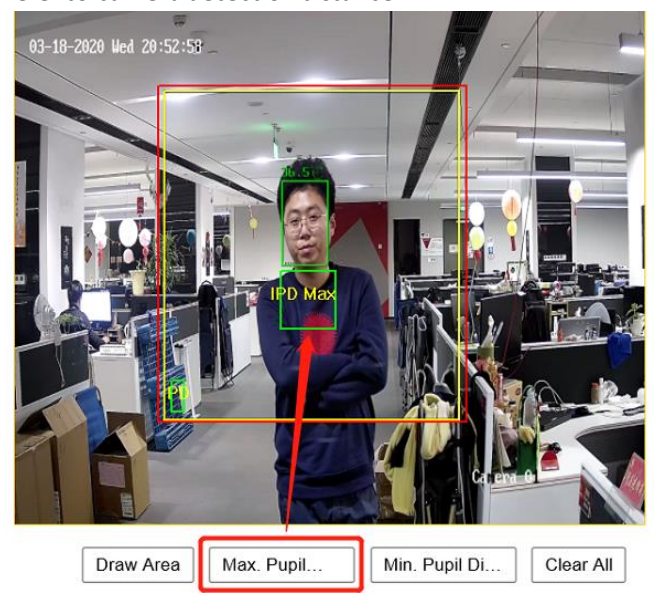

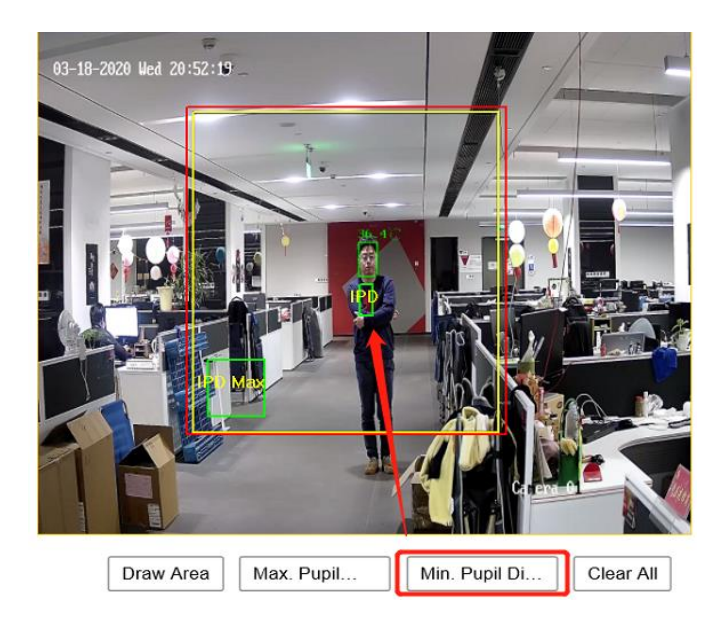

2.1.5 Configure Camera 02 (Thermal) Settings.

Uncheck **Enable Blackbody Correction** If no blackbody is used. Check **Enable** of **Body Temperature Compensation** and keep parameters as default.

## 2.1.6 Make sure to choose 'Display VCA Info By Video'. (default

| / | -<br>    | VISION                | Live View | ,          | Playba | ck Pict           | ure Cor | nfiguration        |
|---|----------|-----------------------|-----------|------------|--------|-------------------|---------|--------------------|
|   | ç        | Local                 | Video     | Audio      | ROI    | metadata Settings |         |                    |
|   | -        | System                | Chann     | el No.     |        | Camera 01         | ~       | ]                  |
|   | Ð        | Network               | Stream    | n Type     |        | Main Stream(Nor   | rmal) 🗸 | ]                  |
|   | <u>.</u> | Video/Audio           | Video     | Туре       |        | Video Stream      | ~       | ]                  |
| 1 | 1        | Image                 | Resolu    | ution      |        | 2688*1520         | ~       | ]                  |
|   |          | Event                 | Bitrate   | Туре       |        | Variable          | ~       | ]                  |
|   | 8        | Storage               | Video     | Quality    |        | Medium            | ~       | ]                  |
|   | <u></u>  | Temperature Screening | Frame     | Rate       |        | 25                | ~       | ] fps              |
|   | 0        | ·                     | Max. E    | Bitrate    |        | 4202              |         | Kbps               |
|   |          |                       | Video     | Encoding   |        | H.265             | ~       | ]                  |
|   |          |                       | I Fram    | e Interval |        | 50                |         |                    |
|   |          |                       | Smoot     | thing      |        |                   | 50      | [ Clear<->Smooth ] |
|   |          |                       | Displa    | y VCA Info | ву     | Video             | ~       | ]                  |
|   |          |                       |           | Cop        | y to   |                   | 🖹 Save  |                    |

## Configuration)

## 2.1.7 Create the Nx 'HTTP Generic Event' in order to upload the temperature

### alarm to Nx Witness

|    | KVISION               | Live View      | ve View Playback |                   | Picture Cor |       | iguration |                      |                |
|----|-----------------------|----------------|------------------|-------------------|-------------|-------|-----------|----------------------|----------------|
| ç  | Local                 | SNMP FTP       | Email            | Platform Access   | HTTPS       | QoS   | 802.1x    | Integration Protocol | HTTP NxWitness |
|    | System                | User Name      |                  | admin             |             |       |           |                      |                |
| E  | Network               | Password       |                  | •••••             |             |       | Input the | account info         |                |
|    | Basic Settings        | Confirm        |                  | •••••             |             |       | of Nx Wit | ness                 |                |
| ГΓ | Advanced Settings     | Server Address | s [              | 10.9.96.46        |             |       | Input the | Server Address and   | Port           |
| Q  | Video/Audio           | Port           | [                | 7001              |             |       | of Nx Wit | ness                 |                |
| 1  | Image                 | Temperature A  | larm URL         | /api/createEvent? | source=Al   | bnorm |           |                      |                |
| í  | Event                 | Face Capture I | Event URL        | /api/createEvent? | source=Fa   | ace%2 | Input the | URL                  |                |
|    | Storage               |                |                  |                   |             |       |           |                      |                |
| G  | Temperature Screening | E              | Save             |                   |             |       |           |                      |                |

#### Temperature Alarm URL:

/api/createEvent?source=Abnormal%20Temperature&caption=Main%20Entry%20Thermal&descr iption=

Face Capture Event URL:

/api/createEvent?source=Face%20Capture&caption=Main%20Entry%20Thermal&description=

## 2.2 Nx Witness Configuration

### 2.2.1 Add the camera

Login Nx Witness, Enter Cameras Settings->Edit Credentials to input the correct authentication info to add auto detected thermal cameras or manually add cameras.

| n <sup>®</sup> Add Devices | - Nx Witness 0 | Client    |       | ?               | × |
|----------------------------|----------------|-----------|-------|-----------------|---|
| Known Address              |                |           |       |                 |   |
| Address 😮                  | 10.9.96.24     |           | admin |                 |   |
| Port                       |                | 🗹 Default | ••••• | •               |   |
| Search                     |                |           |       |                 |   |
| Brand                      | Model          | Address   |       | es total, 0 new |   |
|                            |                |           |       |                 |   |
| HIKVISION                  |                |           |       |                 |   |
|                            |                |           |       |                 |   |
|                            |                |           |       |                 |   |
|                            |                |           |       |                 |   |
|                            |                |           |       |                 |   |
|                            |                |           |       |                 |   |
|                            |                |           |       |                 |   |
|                            |                |           |       |                 |   |
|                            |                |           |       |                 |   |
|                            |                |           |       |                 |   |
|                            |                |           |       |                 |   |
|                            | already added  |           |       |                 |   |
|                            |                |           |       |                 |   |

## 2.2.2 Preview the camera and receive events

#### • Live view

Then double click the channel to preview. Click recording bar to enter Playback. Face temperature info and the intelligent box overlay on video stream directly.

#### • Face Capture alarm

As Nx 'HTTP Generic Event' are created and configured in camera, when face is detected, Nx will receive the 'Face Capture' alarm from camera.

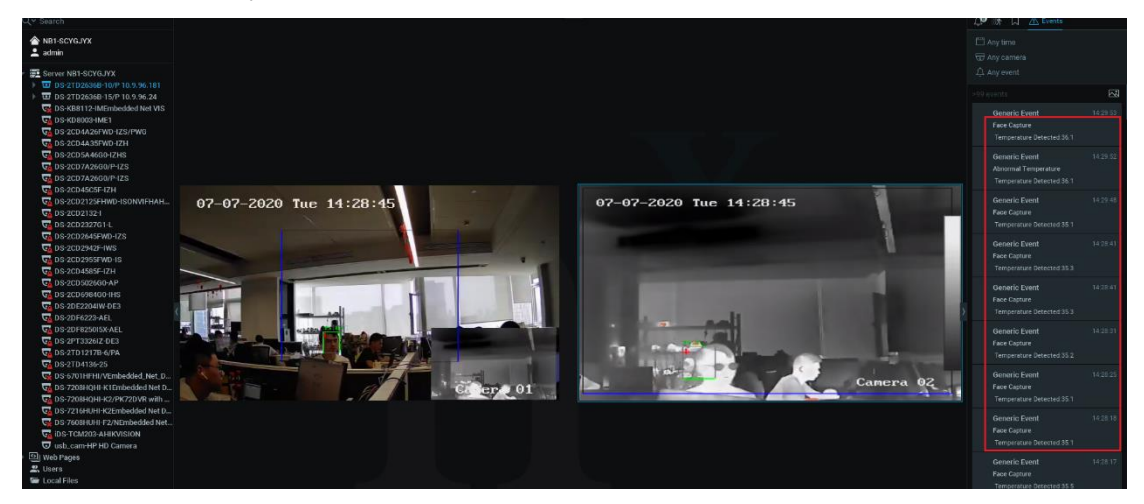

#### Abnormal Temperature Alarm

Similarly, when the temperature exceeds the preset value, Nx will receive 'Abnormal Temperature' alarm.

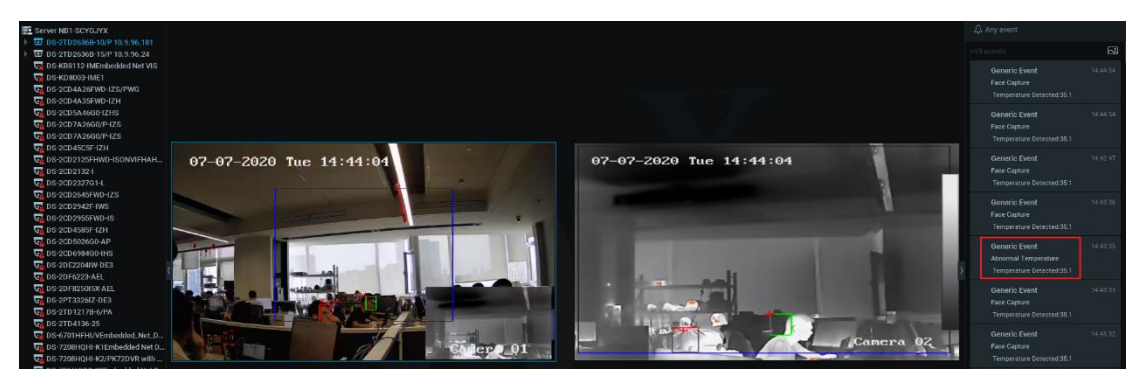

#### Motion Alarm

n Event Rules - Nx Witness Client

| Q 2    | 7bb2228  | -9b1d-66cb    | -decb-0d9ff905c9  | €pp |                        |        |           |       |      |             |          |                |        | +     | Add        | Ŀ    | – Delete   |
|--------|----------|---------------|-------------------|-----|------------------------|--------|-----------|-------|------|-------------|----------|----------------|--------|-------|------------|------|------------|
| #      | On       | Event 🛓       |                   | Soι | irce                   |        | Action    |       |      |             | Tar      | get            |        | Ir    | nterval c  | of A | ction      |
|        |          | Analytics E   | ivent 🗸           | ₪   | DS-2TD2636B-10/P-chanr | nel 2  | Show noti | ficat | tion |             |          | All Administra | ators  |       | ivery 1 mi | nute |            |
|        | ⊡<br>⊡   | On Camera     | Disconnected      | ₪   | <any camera=""></any>  |        | Show noti | ficat |      |             | <b>.</b> | All Administra | ators  |       | ivery 1 mi | nute |            |
|        |          |               | Disconnected      | ত   | <any camera=""></any>  |        | Send ema  |       |      |             | <b>.</b> | Send email to  | Owne   |       | very 6 ho  |      |            |
|        |          | On Camera     | Disconnected      | ⊽   | <any camera=""></any>  |        | Show noti | ficat |      |             | <b>.</b> | All Users      |        |       | ivery 30 s | eco  | nds        |
|        |          | On Motion     | on Camera start   | ⊽   | <any camera=""></any>  |        | Show noti | ficat |      |             | <b>.</b> | All Administra | ators  |       | very 1 mi  | nute |            |
|        |          | On Plugin I   | Diagnostic Event  | ত   | <any camera=""></any>  |        | Show noti | ficat |      |             | <b>.</b> | All Users      |        | Ir    | nstant     |      |            |
|        |          |               |                   |     |                        |        |           |       |      |             |          |                |        |       |            |      |            |
|        |          |               |                   |     |                        |        |           |       |      |             |          |                |        |       |            |      |            |
|        |          |               |                   |     |                        |        |           |       |      |             |          |                |        |       |            |      |            |
|        |          |               |                   |     |                        |        |           |       |      |             |          |                |        |       |            |      |            |
|        | /hen Ana | alytics Event |                   |     |                        | Starts |           |       |      | Show no     | otific   | cation         |        |       |            |      |            |
|        |          |               | 0.0 10/010        |     |                        |        |           |       |      |             |          |                |        |       | 1          | ^    |            |
|        | At U     | DS-21D26      | 6B-10/P-channel 2 |     |                        |        |           | ⊻     |      | val of acti |          | No more tha    | n once | e per | <u> </u>   | ~    | min        |
|        |          |               | Tampering detecti | on  |                        |        |           |       | 2    | All Admin   | nistr    | ators          |        |       |            |      | Global Not |
|        |          |               |                   |     |                        |        |           | 🗹 F   | orce | Acknowle    | edgn     | nent 🛞         |        |       |            |      |            |
|        |          |               | Tampering detecti | on  |                        |        |           |       |      |             |          |                |        |       |            |      |            |
|        |          |               | Tampering         |     |                        |        |           |       |      |             |          |                |        |       |            |      |            |
| (iiii) | Schedule | a             |                   |     |                        |        |           |       |      |             |          |                |        |       |            |      |            |

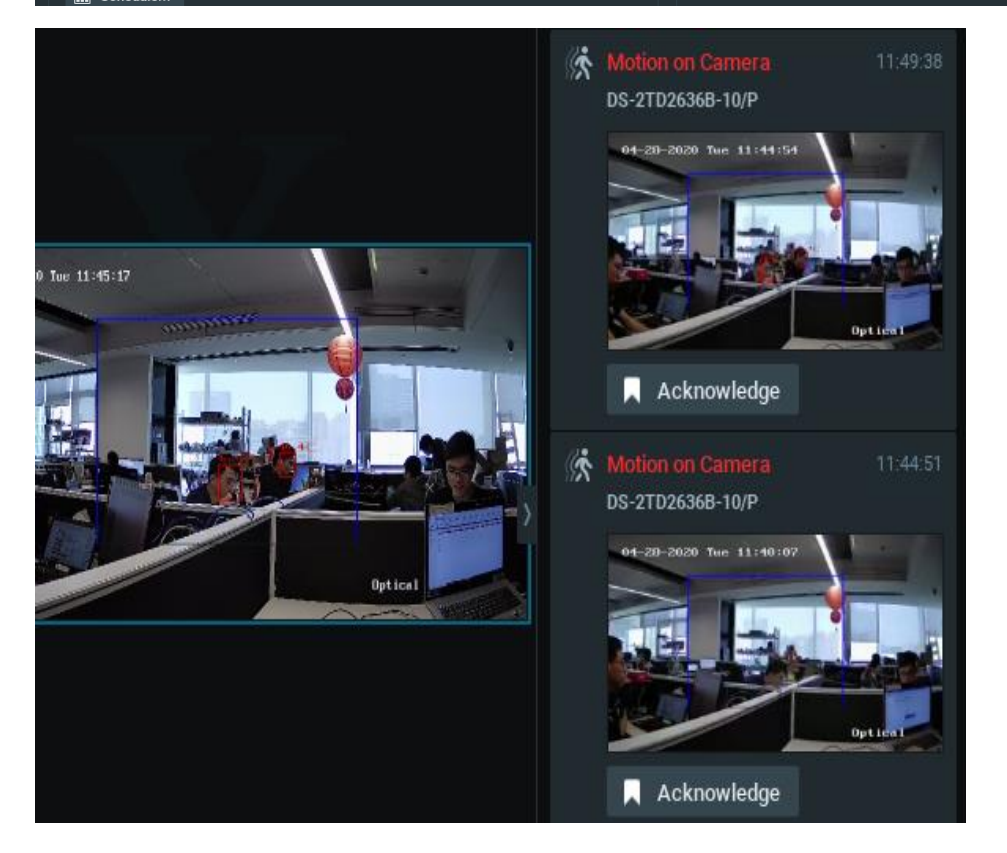